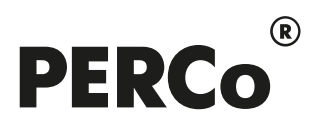

# РУКОВОДСТВО ПОЛЬЗОВАТЕЛЯ

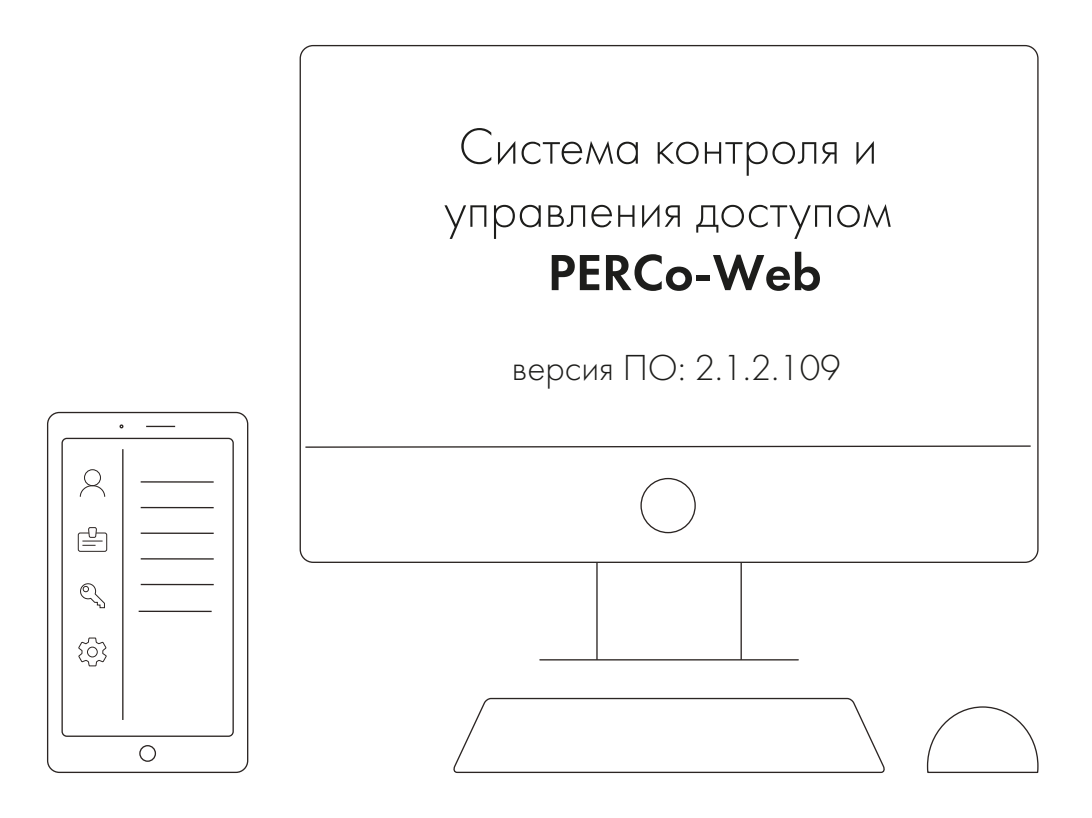

# PERCo-WM09

# Модуль «Интеграция с ОПС Рубеж»

### СОДЕРЖАНИЕ

| 1. Введение                                                  | 2  |
|--------------------------------------------------------------|----|
| 2. Назначение                                                | 3  |
| 2.1. Приборы ОПС «Рубеж», поддерживаемые модулем интеграции  | 3  |
| 3. Порядок интеграции с ОПС «Рубеж»                          | 4  |
| 3.1. Настройка клиента интеграции ОПС «Рубеж»                | 4  |
| 3.2. Конфигурация ОПС «Рубеж» в системе PERCo-Web            | 7  |
| 4. Параметры зон ОПС «Рубеж»                                 | 9  |
| 5. Управление устройствами ОПС «Рубеж»                       | 10 |
| 6. Использование ОПС «Рубеж» в разделе «Мониторинг»          | 11 |
| 7. Настройка реакций на события с использованием ОПС «Рубеж» | 12 |
| Приложение 1. Пиктограммы устройств ОПС «Рубеж»              | 13 |

#### 1. Введение

Настоящее «Руководство пользователя модуля ПО PERCo-WM09 Интеграция с ОПС "Рубеж» (далее – руководство) содержит описание рабочих окон и последовательности действий при работе с модулем PERCo-WM09 «Интеграция с ОПС "Рубеж"» (далее – модуль интеграции).

Руководство должно использоваться совместно с эксплуатационной документацией на оборудование ОПС *«Рубеж»* производства компании ООО *«Рубеж»*, а также с эксплуатационной документацией на ПО системы *PERCo-Web*.

Порядок приобретения лицензии на модуль указан в **«Руководстве администратора** *СКУД PERCo-Web»* в разделе **«Управление лицензиями»**.

Модуль является дополнительным компонентом для модуля **PERCo-WS** (**PERCo-WSE**) «Стандартный пакет ПО».

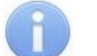

#### Примечания:

Эксплуатационная документация на оборудование и ПО системы **PERCo-Web** доступна в электронном виде на сайте компании **PERCo** по адресу: <u>www.perco.ru</u>.

Эксплуатационная документация на оборудование и ПО системы **RUBEZH R3** доступна в электронном виде на сайте компании **Рубеж** по адресу: <u>products.rubezh.ru</u>.

Принятые сокращения:

АУП – автоматическая установка пожаротушения;

БД – база данных;

ИУ – исполнительное устройство;

ОПС – охранно-пожарная сигнализация;

ПО – программное обеспечение;

СКУД – система контроля и управления доступом.

Термины и определения:

- Зона именованное контролируемое пространство, имеющее уникальный сквозной номер в пределах системы и включающее в себя хотя бы один извещатель.
- Извещатель устройство системы, сообщающее об изменении состояния контролируемой среды.

#### 2. Назначение

Модуль интеграции предназначен для проведения интеграции системы **PERCo-Web** с интегрированной системой охранно-пожарной сигнализации **«Рубеж»** производства ООО **«Рубеж»**. Интеграция позволяет организовать комплексную систему безопасности, включающую СКУД и охранно-пожарную сигнализацию.

Перед интеграцией необходимо установить ПО *FireSec* и с помощью него сконфигурировать приборы ОПС *«Рубеж»*. Актуальная версия ПО и эксплуатационная документация доступны на сайте производителя по адресу *products.rubezh.ru*.

Провести интеграцию с ОПС **«Рубеж»** можно с помощью модуля **PERCo-WM09 «Интеграция с ОПС "Рубеж"»**, разработанного компанией **PERCo** (лицензируется только совместно с **PERCo-WS**). Порядок приобретения лицензии на модуль указан в **«Руководстве администратора СКУД PERCo-Web»** в разделе **«Управление лицензиями»**.

После проведения интеграции в **PERCo-Web** появляется возможность отслеживать состояния подключенных устройств ОПС **«Рубеж»**, получать регистрируемые ими события и подавать команды управления.

Интеграция системы *PERCo-Web* с ОПС *«Рубеж»* предоставляет следующие возможности:

- 1. Получение событий от ОПС «Рубеж».
- 2. <u>Мониторинг состояния и управление устройствами ОПС «*Рубеж»* в едином интерфейсе пользователя постановка / снятие устройств и помещений на охрану / с охраны как вручную, так и автоматически через настроенные в *PERCo-Web* реакции на события.</u>
- 3. <u>Визуальное отображение охранных и пожарных зон на плане помещений</u> в разделе *«Мониторинг»* системы *PERCo-Web*.
- 4. Организация реакций на события:
  - управление устройствами системы *PERCo-Web* по событиям устройств ОПС *«Рубеж»* (например, переход в режим *«Открыто»* ИУ от события *«Пожар»*);
  - постановка на охрану / снятие охранных шлейфов ОПС **«Рубеж»** по событиям в системе **PERCo-Web**.

#### 2.1. Приборы ОПС «Рубеж», поддерживаемые модулем интеграции

Модуль интеграции поддерживает все охранные и пожарные приборы, поддерживаемые ПО *FireSec* производства ООО *«Рубеж»*, информация о которых доступна через входящую в ПО утилиту «Клиент интеграции» (приложение *IntegrationClient*).

#### 3. Порядок интеграции с ОПС «Рубеж»

#### 3.1. Настройка клиента интеграции ОПС «Рубеж»

Для проведения интеграции системы *PERCo-Web* с ОПС *«Рубеж»*:

- 1. Скачайте последнюю актуальную версию ПО *FireSec*, доступную по ссылке <u>https://products.rubezh.ru/download/software/protokol-rubezh-r3/</u>.
- 2. Установите (обновите) ПО и произведите его дальнейшую настройку, следуя руководству по эксплуатации ПО *FireSec*, доступному по ссылке выше.
- 3. В приложении «Администратор» ПО *FireSec* откройте необходимую конфигурацию.
- 4. Сохраните конфигурацию на сервере, для этого панели инструментов нажмите кнопку Сохранить копию конфигурации на сервере. В открывшемся окне Сохранить конфигурацию нажмите ОК.
- 5. Запустите приложение «Клиент интеграции» ПО *FireSec* с правами администратора (по умолчанию находится в папке с установленным ПО *FireSec*, путь *C:\ProgramFiles\FireSec3\FS\_IntegrationClient*). Откроется окно **Ввод имени пользователя и пароля**:

| Ввод имени пользов | ателя и пароля | x      |
|--------------------|----------------|--------|
|                    |                |        |
|                    |                |        |
| Система            |                |        |
| Пользователь       |                |        |
|                    |                |        |
| Пароль             |                |        |
|                    |                | Ттырца |
| Версия 3.2.5.0     |                | лмена  |

6. После успешной авторизации откроется окно **Сервис интеграции Firesec**:

| Сервис интегр | рации Firesec   |                     |                    |            | ×                       |
|---------------|-----------------|---------------------|--------------------|------------|-------------------------|
| HTTP OPC      | WSDL            |                     |                    |            |                         |
| Active        |                 |                     |                    |            |                         |
|               |                 |                     |                    | пор        | от НТТР сервера 8097 🚔  |
|               |                 | хост А              | РI сервера 127 . 0 | . 0 . 1    | порт АРІ сервера : 8081 |
| НТТР клиенть  |                 | АРІ ключи           |                    |            | Извещать                |
| Добавить      | Удалить         | Добавить Удалит     | гь                 |            | 🗹 Мета                  |
|               |                 |                     |                    |            | 🔽 Смене конфигурации    |
|               |                 |                     |                    |            | 🔽 Событиях              |
|               |                 |                     |                    |            | 🗹 Состояниях устройств  |
|               |                 |                     |                    |            | Параметрах              |
|               | i i             |                     |                    |            | 🔽 Состояниях зон        |
|               |                 |                     |                    |            |                         |
|               |                 |                     |                    | Cox        | ранить Применить        |
| Устройства    | Зоны Классы Дру | угое Состояния Эксп | юрт                |            |                         |
| Все Ничего    |                 |                     |                    |            |                         |
| Тип устройств | a               | Адрес 🔺             | Зона               | Примечание |                         |
| 💾 Компьюте    | p               |                     |                    |            |                         |
|               |                 |                     |                    |            |                         |
|               |                 |                     |                    |            |                         |

7. На вкладке HTTP в поле порт HTTP сервера укажите порт сервера *FireSec*.

8. На панели **НТТР клиенты** нажмите кнопку **Добавить**. Откроется окно **Свойства НТТР** клиента:

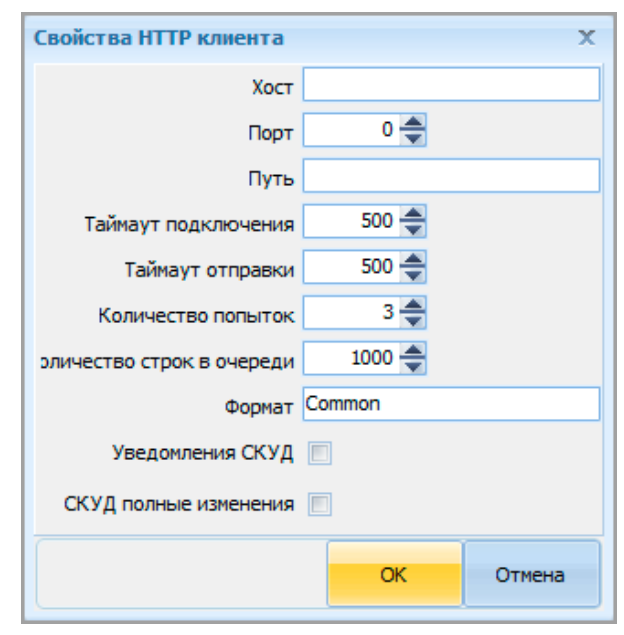

- 9. Заполните параметры НТТР клиента:
  - В поле **Хост** укажите IP-адрес компьютера, на котором установлен сервер *PERCo-Web*.
  - В поле **Порт** укажите порт, который будет выделяться **PERCo-Web** для интеграции с *FireSec* (в **PERCo-Web** при <u>настройке сервера для интеграции с ОПС **«***Рубеж*» по умолчанию задается 8096).</u>
  - Остальные параметры заданы по умолчанию.
- 10. Нажмите кнопку **ОК**. Окно **Свойства НТТР клиента** закроется, клиент добавится в список на панели **НТТР клиенты**:

|              | _                       |
|--------------|-------------------------|
| Удалить      |                         |
| 7:8096:Commo | n                       |
|              |                         |
|              | Удалить<br>7:8096:Commo |

11. Поставьте галочку напротив добавленного клиента:

| -НТТР клиенть | ol            |     |
|---------------|---------------|-----|
| Добавить      | Удалить       |     |
| ▼ 172.17.0.2  | 27:8096:Commo | on. |
|               |               |     |

- 12. На панели **Извещать** поставьте галочки напротив всех параметров, кроме опции «Параметрах».
- 13. Нажмите кнопку Сохранить и закройте приложение «Клиент интеграции».

14. Запустите проверочную утилиту IntegrationClient\_Test (по умолчанию находится в папке с установленным ПО *FireSec*, путь *C:\ProgramFiles\FireSec3\Test\FS\_IntegrationClient\_Test*). Откроется окно IntegraionClient Test:

| IntegrationClient Test |                  |               |       | _ = x     |
|------------------------|------------------|---------------|-------|-----------|
| HTTP WSDL              |                  |               |       |           |
| Server<br>Port 8096 🗼  | Client<br>Hosts: | Port 8097 🗣 F | ing - | Clear Log |
| DateTime               | Remote IP        |               |       |           |
| 1                      |                  |               |       | >         |

- 15. На вкладке **HTTP** на панели **Server** в поле **Port** укажите порт, который был <u>указан раннее</u> в параметрах HTTP клиента в поле **Порт**. Нажмите кнопку **Run**.
- 16. Запустите снова приложение «Клиент интеграции». Если все было сделано верно, то в окне **IntegrationClient Test** отобразится информация из приложения «Клиент интеграции». В противном случае вернитесь к предыдущим пунктам и проверьте произведенные настройки.

| IntegrationClient Test                                                                                                    | _ = X                                                                                                    |
|----------------------------------------------------------------------------------------------------|----------------------------------------------------------------------------------------------------|
| HTTP WSDL                                                                                                    |                                                                                                    |
| ServerClient                                                                                                    |                                                                                                    |
| Hosts:                                                                                                    |                                                                                                    |
| Port 8096                                                                                                    | Port 8097 😴 Ping 👻                                                                                                    |
| Stop                                                                                                    | Sand                                                                                                    |
| 300                                                                                                    |                                                                                                    |
| DateTime Remo                                                                                                    | te IP                                                                                                    |
| 2024-05-23T12:17:34.130+03:00 > 127                                                                                                    | .0.0.1 xml version="1.0" encoding="utf-8"? <notification 1.0"="" ?="" datetimeiso="20&lt;/th&gt;&lt;/tr&gt;&lt;tr&gt;&lt;td&gt;2024-05-23T12:17:30.760+03:00 &gt; 127&lt;/td&gt;&lt;th&gt;.0.0.1 &lt;?xml version=" encoding="utf-8" port="8097" st="23.05.2024 12:17:33" status="Alive"><notification 1.0"="" ?="" datetimeiso="20&lt;/th&gt;&lt;/tr&gt;&lt;tr&gt;&lt;td&gt;2024-05-23T12:17:30.681+03:00 &gt; 127&lt;/td&gt;&lt;th&gt;.0.0.1 &lt;?xml version=" encoding="utf-8" port="8097" st="23.05.2024 12:17:30" status="Alive"><notification 1.0"="" ?="" datetimeiso="20&lt;/th&gt;&lt;/tr&gt;&lt;tr&gt;&lt;td&gt;2024-05-23T12:17:30.550+03:00 &gt; 127&lt;/td&gt;&lt;th&gt;.0.0.1 &lt;?xml version=" encoding="utf-8" port="8097" st="23.05.2024 12:17:30" status="Alive"><zonestates currentdatetime="23.05.2024 12:17:29" datetim<="" fs_version="3.2.5.0" th=""></zonestates></notification></notification></notification>                                                                                                    |
| 2024-05-23T12:17:30.290+03:00 > 127                                                                                                    | .0.0.1 xml version="1.0" encoding="utf-8" >States FS_Version="3.2.5.0" CurrentDateTime="23.05.2024 12:17:29" DateTimeISO                                                                                                    |
| 2024-05-23112:17:30.073+03:00 > 127                                                                                                    | 0.0.1  2xml version= 1.0" encoding= ut-8 r/> coning FS_Version= 3.2.5.0" CurrentDate Imme= 23.05.2024 12:17:29" Date ImmeISO                                                                                                    |
| 2024-05-23112:17:29.809+03:00 > 127                                                                                                    |                                                                                                    |
| 2024-05-25112:17:24.520+05:00 > 127                                                                                                    | 0.0.1 XIII Version= 1.0 encoung= ut-9 ? < volticators table= Ailve Port= 0.097 S1= 25.05.2224 12:17:24 Date InterS0= 20                                                                                                    |
| 2024-05-23112:17:24.146+03:00 > 127                                                                                                    | 0.0.1 Xiii Version= 1.0 encoung= ut-9 ? <\voling=ut-9 ?><\voling= ut-9 ?><\voling= ut-9 ?><\voling= ut-9 ?><\voling= ut-9 ?><\voling= ut-9 ?><\voling= 2.5 up-3 ?= 2.5 up-3 ?= 2.5 up-3 |
| 2024-05-23112:17:20.715+03.00 > 127<br>2024-05-23T12:17:20.693±03:00 > 127                                                                         | 0.0.1 < ://iii Version = 1.0 encoung = 0.00 :// voltradon status = Anve = 701 = 0.07 - 51 = 25.05.22 = 12.17.20 Date initiation = 200 - 20                                                                                                    |
| 2024-05-23T12:17:20.055403.00 > 127                                                                                                    | 0.0.1 <2/ml version="10" encoding="itfs#">                                                                                                    |
| 2024-05-23T12:17:14.130+03:00 > 127                                                                                                    | 0.0.1 <2xml version="1.0" encoding="utf-8"?> <notification 1.0"="" ?="" datetimeisq="20&lt;/th&gt;&lt;/tr&gt;&lt;tr&gt;&lt;td&gt;2024-05-23T12:17:10.693+03:00 &gt; 127&lt;/td&gt;&lt;th&gt;0.0.1 &lt;?xml version = " encoding="utf-8" port="8097" st="23.05.2024 12:17:13" status="Alive"> Notification Status = "Alive" Port = "8097" ST = "23.05.2024 12:17:10" DateTimeISO = "20</notification>                                                                                                    |
| 1 xml version="1.0" end</td <th>oding="utf-8"?&gt;</th>                                                                                            | oding="utf-8"?>                                                                                                    |
| 2 <config currentdatetime="23.05.2024 12:17:29" datetimeiso="2024-05-23T12:17:29.520+03:00" fs="" version="3.2&lt;/td&gt;&lt;th&gt;.5.0"></config> |                                                                                                    |
| 3 <drv id="F8340ECE-C950-498D-88CD-DCBABBC604F3" idx="0" name="Ko&lt;/td&gt;&lt;th&gt;мпьютер"></drv>                                              |                                                                                                    |
| 4 <drv id="ExtServer" idx="1" name="Уд&lt;/td&gt;&lt;th&gt;аленный сервер"></drv>                                                                  |                                                                                                    |
| 5 <drv id="F966D47B-468D-40A5-ACA7-9BE30D0A3847" idx="2" name="Mo&lt;/td&gt;&lt;th&gt;дуль сопряжения MC-3"></drv>                                 |                                                                                                    |
| 6 <drv id="{868ED643-0ED6-48CD-A0E0-4AD46104C419}" idx="3" name="Mo&lt;/td&gt;&lt;th&gt;дуль сопряжения MC-4"></drv>                               |                                                                                                    |
| 7 <drv id="{584BC59A-28D5-430B-90BF-592E40E843A6}" idx="4" name="Mo&lt;/td&gt;&lt;th&gt;дуль связи MC-TЛ"></drv>                                   |                                                                                                    |
| 8 <drv id="28А7487А-ВА32-486С-9955-Е251АF2Е9DD4" idx="5" name="En&lt;/td&gt;&lt;th&gt;ок индикации БИ"></drv>                                      |                                                                                                    |
| 9 <drv id="E3DAE181-3FEE-40C2-8577-D71F182E0A1C" idx="6" name="Бл&lt;/td&gt;&lt;th&gt;ок индикации и управления БИУ"></drv>                        |                                                                                                    |
| 10 <drv id="B1DF571E-8786-4987-94B2-EC91F7578D20" idx="7" name="Πy&lt;/th&gt;&lt;th&gt;льт дистанционного управления ПДУ"></drv>                   |                                                                                                    |
| 11 <drv 9"="" id="110E14B5-E219-45BF-90C6-4930E8591D73" idx="8" name="Mo&lt;/td&gt;&lt;th&gt;дуль сопряжения MC-КП"></drv>                         |                                                                                                    |
| 13 <drv id="CDE8EE4B-129F-46B2-8FF3-AAB46AB399B3" idx="10" name="P&lt;/td&gt;&lt;th&gt;y6ex MC-W"></drv>                                           |                                                                                                    |
| 14 <drv id="266F85BC-8759-4C8C-A390-60CB88715ADD" idx="11" name="R&lt;/td&gt;&lt;th&gt;3 MC-W"></drv>                                              |                                                                                                    |
| <                                                                                                    | >                                                                                                    |

#### 3.2. Конфигурация ОПС «Рубеж» в системе PERCo-Web

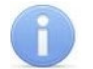

#### Примечание:

В данном руководстве описывается только настройка модуля **PERCo-WM09** «Интеграция с ОПС "Рубеж"», более подробное описание работы с разделом «Администрирование» представлено в «Руководстве администратора» системы **PERCo-Web**.

Для добавления ОПС «Рубеж» в конфигурацию системы PERCo-Web:

- 1. Убедитесь, что оборудование ОПС «Рубеж» сконфигурировано в ПО производителя.
- 2. Активируйте лицензию на модуль *«Интеграция с ОПС "Рубеж"»* в подразделе *«Лицензии»* раздела *«Администрирование»*.
- 3. В подразделе *«Конфигурация»* на вкладке Устройства нажмите кнопку **Добавить** на панели инструментов страницы и выберите из выпадающего списка пункт Сервер ОПС «Рубеж». Откроется следующее окно:

| 🕝 Сервер "Рубеж" |              | Вернуться к списку | Сохранить изменения в устройство | ~ |
|------------------|--------------|--------------------|----------------------------------|---|
| Название         | IP-адрес     | > Ка               | манды                            |   |
| Сервер "Рубеж"   |              |                    | Сбросить тревогу                 |   |
|                  | Порт сервера | e                  | Сбросить пожар                   |   |
| Настройка        | 8097         | йств               |                                  |   |
|                  | Порт клиента | цро                | Соросить неисправность           |   |
|                  | 8096         | и ус               | Импорт конфигурации устройства   |   |
|                  |              | ы <b>Д</b>         |                                  |   |
|                  |              | ланд               |                                  |   |
|                  |              | Kon                |                                  |   |

- При необходимости в поле Название измените название системы. При работе в режиме распределенной системы (см. «Руководство администратора» системы PERCo-Web) также укажите сегмент.
- 5. На вкладке Настройка задайте значения следующих параметров:
  - **IP-адрес** введите IP-адрес компьютера, на котором установлен сервер *FireSec*.
  - Порт сервера введите порт сервера *FireSec*, по умолчанию задан 8097.
  - Порт клиента введите порт, <u>раннее введенный</u> в параметрах НТТР клиента в приложении «Клиент интеграции» (п. 9 предыдущей главы). По умолчанию задан 8096.
- 6. Используя выпадающий список возле кнопки **Сохранить изменения**, выберите один из способов сохранения изменений:
  - Только в базу данных параметры сохраняются только в БД системы и впоследствии должны быть переданы в устройство.
  - Все в устройство в устройство передаются все параметры.
  - Измененные в устройство в устройство передаются только измененные параметры.
- 7. Добавьте зоны, сконфигурированные ранее в ОПС *«Рубеж»*, для этого нажмите кнопку Импорт конфигурации устройства. Откроется окно Импорт конфигурации устройства со списком сконфигурированных в ПО *FireSec* охранных и пожарных зон (см. рисунок ниже).
- 8. Поставьте флажки напротив зон, которые необходимо импортировать и нажмите кнопку **Сохранить**. Окно **Импорт конфигурации устройства** закроется. Выбранные зоны добавятся в список
- 9. Нажмите кнопку **Сохранить**. Окно **Сервер «Рубеж»** будет закрыто, система будет добавлена в рабочую область страницы.

| Импорт ко | онфигурации    | устройства | à         |
|-----------|----------------|------------|-----------|
| 30        | на 1           |            |           |
| 30        | на 2           |            |           |
| 30        | на 3           |            |           |
| 30        | на 4           |            |           |
| 30        | на 5 - объем   |            |           |
| 30        | на 6 - дымовой |            |           |
| 30        | на 7 - ручной  |            |           |
|           |                |            |           |
| Выбрать   | все            | Отмена     | Сохранить |

- 10. Используя кнопку 🛄 Активировать на панели инструментов страницы, активируйте добавленную систему.
- 11. Перейдите на вкладку **Помещения** и свяжите добавленные охранно-пожарные зоны с помещениями. После этого помещение приобретет обобщенный статус всех добавленных в него зон. Статусы отображаются в рабочей области страницы рядом с названием помещения / устройства, а также в подразделе **«События системы»**.

#### Примечания:

Помещение примет статус «*На охране*» только в случае, если все зоны поставлены на охрану. Если одна из зон неработоспособна, ее можно отключить индивидуально, а затем поставить помещение на охрану.

Статус «Тревога» может быть сброшен постановкой или снятием помещения с охраны.

В случае, если на устройствах ОПС **«Рубеж»** настроено звуковое оповещение о событиях, при возникновении статуса «*Тревога»* звук необходимо отключать вручную непосредственно на приборах ОПС.

12. При необходимости настройте свойства зон, для этого выделите зону в рабочей области

страницы и нажмите кнопку И Редактировать на панели инструментов.

- 13. Нажмите на панели инструментов страницы кнопку Передать всю конфигурацию в устройства.
- 14. В подразделе «Реакции на события» раздела «Администрирование» при необходимости задайте реакции для системы PERCo-Web на события, регистрируемые устройствами ОПС «Рубеж», и / или реакции для ОПС «Рубеж» на события, регистрируемые ресурсами системы PERCo-Web. Например, автоматическая разблокировка проходов при срабатывании тревоги.
- 15. В подразделе **«Задания»** раздела **«Администрирование»** при необходимости добавьте плановые задания для оборудования ОПС **«Рубеж»**. Например, плановая постановка на охрану в заданное время.
- 16. Системы настроены и готовы к работе. В подразделе «События системы» раздела «Администрирование» будут фиксироваться события от оборудования ОПС «Рубеж».

#### 4. Параметры зон ОПС «Рубеж»

Страница параметров зоны ОПС «*Рубеж»* выглядит следующим образом и содержит следующие настройки:

| 🕝 Охранная зона                          |                                                                     | Вернуться к списку Сохранить изменения в устройство 🗸                                      |
|------------------------------------------|---------------------------------------------------------------------|--------------------------------------------------------------------------------------------|
| Название<br>Охранная зона №5<br>Выход из | Вид отображения на плане<br>охранный датчик<br>Управление разрешено | <ul> <li>Управление зонами</li> <li>Поставить на охрану</li> <li>Снять с охраны</li> </ul> |

- 1. Поле Название предназначено для ввода описательного названия зоны.
- 2. Вид отображения на плане позволяет задать вид визуального отображение зоны в разделе *«Мониторинг»*. Пожарные зоны по умолчанию стоят на охране, снимать их с охраны не рекомендуется.
- 3. Управление разрешено при снятии флажка управление зоной будет запрещено.
- 4. Раскрывающийся список позволяет выбрать способ сохранения изменений:
  - Только в базу данных параметры сохраняются только в БД системы и впоследствии должны быть переданы в устройство.
  - Все в устройство в устройство передаются все параметры.
  - Измененные в устройство в устройство передаются только измененные параметры.

#### 5. Управление устройствами ОПС «Рубеж»

Управление устройствами ОПС *«Рубеж»* возможно в следующих разделах системы *PERCo-Web*:

- в <u>окне свойств зон</u> ОПС *«Рубеж»*;
- с помощью кнопок Поставить на охрану и Снять с охраны на панели инструментов подразделов «Помещения» и «Устройства» раздела «Администрирование» (см. «Руководство администратора» системы PERCo-Web);
- в подразделе *«Управление устройствами»* раздела *«Контроль доступа»* (см. *«Руководство пользователя»* на модуль *PERCo-WS* (*PERCo-WSE*) *«Стандартный пакет ПО»*);
- управление и визуальный мониторинг состояния в разделе «Мониторинг» (см. «Руководство пользователя» на модуль PERCo-WM05 «Мониторинг»).

Доступные команды для зон ОПС «Рубеж»:

- Поставить на охрану конкретная зона или все зоны раздела будут поставлены на охрану.
- Снять с охраны конкретная зона или все зоны раздела будут сняты с охраны.

#### 6. Использование ОПС «Рубеж» в разделе «Мониторинг»

#### Примечание:

В данном руководстве описывается только настройка модуля **PERCo-WM09** «Интеграция с ОПС "Рубеж"», более подробное описание работы с разделом «Мониторинг» представлено в «Руководстве пользователя модуля "Мониторинг" PERCo-WM05».

При наличии модуля *«Мониторинг»* и интеграции с ОПС *«Рубеж»* появляется возможность размещать на плане помещений оборудование ОПС для визуального наблюдения за изменением состояния зон.

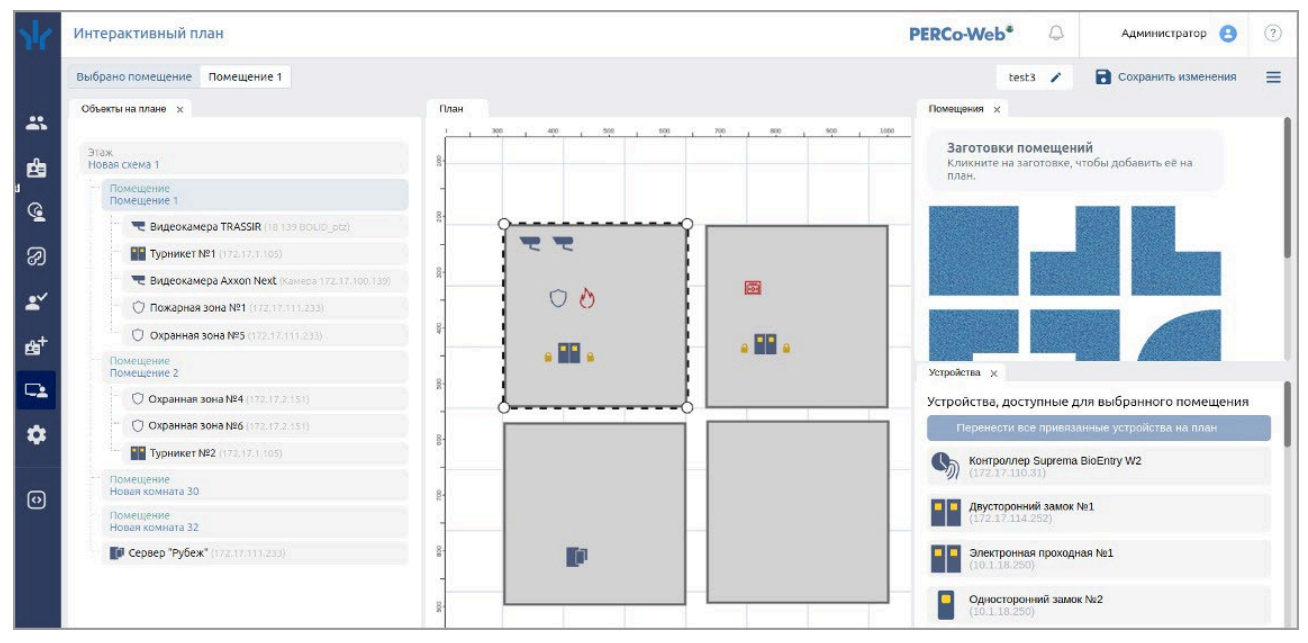

Размещение зон на плане аналогично размещению других устройств.

Изменение состояния зон ОПС **«Рубеж»** отображается не только изменением пиктограммы зоны, но и изменением цвета помещения, если соответствие цвета состоянию было задано в окне **Цветовая схема** в *режиме редактирования*:

| Цветовая схема                                              |                                 |
|-------------------------------------------------------------|---------------------------------|
| События охранно-пожарной сигнализации                       | #d8ffe2                         |
| События, связанные с доступом по коду идентификатора        | #cfe9ee                         |
| События, связанные с проходами через ИУ без идентификаторов | Использовать прозрачный фон     |
| События, связанные с состояниями входов/выходов             | Использовать прозрачный фон 🗌 🖯 |
| События, связанные с Тревогой, ОЗ и ШС                      | #ffa575                         |
| События, связанные с функционированием                      | Использовать прозрачный фон     |
|                                                             | Отмена Применить                |

#### Настройка реакций на события с использованием ОПС «Рубеж» 7.

#### Примечание:

В данном руководстве описывается только настройка модуля **PERCo-WM09** «Интеграция с ОПС "Рубеж"», более подробное описание работы с разделом «Администрирование» представлено в «Руководстве администратора» системы **PERCo-Web**.

В системе предусмотрена возможность задания реакций для:

- системы **PERCo-Web** на события, регистрируемые ресурсами ОПС «Рубеж»;
- оборудования ОПС «Рубеж» на события, регистрируемые ресурсами PERCo-Web.

Например, отправка сообщения администратору в случае аварийного пуска автоматической установки пожаротушения:

| С ДООАВИТЬ DEAKLINЮ НА СООЫТИЕ                                                 | писку реакций Сохранить изменени:   |
|--------------------------------------------------------------------------------|-------------------------------------|
|                                                                                | L autour                            |
| Название Условия + дооавить Деиствие                                           | + Дооавить                          |
| Автоматическая установка пожаротушения                                         | បិ                                  |
| Содержит "События охранно-пожарной сигнализации" – "Аварийный пуск<br>АУП" АУП | ор, Текст сообщения: Аварийный пуск |
|                                                                                |                                     |
| Пля побавления новой реакции на событие:                                       |                                     |
|                                                                                |                                     |
| 1. Используя панель навигации, перейдите в раздел 🔛 «Администрир               | ование».                            |
|                                                                                |                                     |
| 2. Откроите подраздел <i>«Реакции на события»</i>                              |                                     |
| · · · · · · · · · · · · · · · · · · ·                                          |                                     |

- 3. Нажмите на панели инструментов страницы кнопку 🔜 Добавить, а затем Добавить
- реакцию на событие.

Откроется страница, имеющая следующий вид:

| Добавить реакцию на событие |         | Верну      | ться назад к списку реакций | Сохранить изменения |
|-----------------------------|---------|------------|-----------------------------|---------------------|
| Название                    | Условия | + Добавить | Действие                    | + Добавить          |

- 4. В поле Название введите название для новой реакции.
- 5. В поле Условия выберите условия для новой реакции. Окна некоторых событий имеют выпадающий список в левом нижнем углу, который позволяет выбрать вариант Содержит или Не содержит реакция выбранное условие. Описание доступных кнопок смотрите в «Руководстве администратора» системы PERCo-Web.
- 6. В поле Действие выберите те действия, которые будут происходить при заданных условиях. Описание доступных кнопок смотрите в «Руководстве администратора» системы *PERCo-Web*.
- 7. Нажмите кнопку Сохранить изменения, новая реакция появится в рабочей области страницы.

## Приложение 1. Пиктограммы устройств ОПС «Рубеж»

| Тип устройства          | Пиктограмма |  |  |
|-------------------------|-------------|--|--|
| Охранные зоны           |             |  |  |
| Охранный датчик         | $\bigcirc$  |  |  |
| Охранный датчик геркон  | ·[.])       |  |  |
| Охранный датчик ИК      | •>))))      |  |  |
| Пожарные зоны           |             |  |  |
| Пожарный датчик         | C           |  |  |
| Пожарный датчик дымовой |             |  |  |
| Пожарный датчик ручной  | 201         |  |  |

## ООО «ПЭРКо»

Call-центр: 8-800-333-52-53 (бесплатно) Тел.: (812) 247-04-57

Почтовый адрес: 194021, Россия, Санкт-Петербург, Политехническая улица, дом 4, корпус 2

Техническая поддержка: Call-центр: 8-800-775-37-05 (бесплатно) Тел.: (812) 247-04-55

- system@perco.ru по вопросам обслуживания электроники систем безопасности
- turnstile@perco.ru по вопросам обслуживания турникетов и ограждений
  - locks@perco.ru по вопросам обслуживания замков

soft@perco.ru - по вопросам технической поддержки программного обеспечения

# www.perco.ru

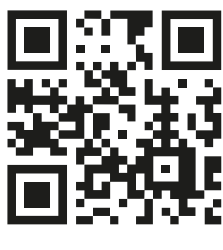

www.perco.ru